### Update your GuideStar Nonprofit Profile

#### **Overview:**

GuideStar is a philanthropic research database by Candid used to log and search for nonprofits all over the country. GuideStar can be accessed by individuals and foundations that award grants, like the IRCF. A GuideStar profile can help put your nonprofit on the map so your actions can be rewarded through grants and exposure.

#### How to Set-up and Use:

Candid uses a tiered seal system: Bronze, Silver, Gold and Platinum. These seals are placed on your profile based on transparency. The more information that you display, the more traction your profile gets on site.

Candid at a glance 🛩 Candid. Search Update Nonprofit Profile Products Blog Support Create account Sign in **Basic Search** 0 GuideStar 2022 Candid Seals of Transparency are here! Earn your new Seal today. Welcome back Email Password l forgot Password is required Keep me signed in Sign in New to GuideStar? Sign up for free

First, log in to GuideStar here.

| Next. | go to Up        | date Nonpr | ofit Profile | at the top | o of the | screen. |
|-------|-----------------|------------|--------------|------------|----------|---------|
| NCAL, | 50 10 <b>0P</b> | aute nompi | onerronic    | at the top | Joi the  | Jurcun. |

|                                   | Candid at a glance 🗹                                         |
|-----------------------------------|--------------------------------------------------------------|
| <b>Candid.</b><br>GuideStar       | Update Nonprofit Profile Products Blog Support Hi -          |
| Search GuideStar Pro              | Enter organization name or keyword Search                    |
| Geography Organization Financials | SORT BY Relevance -                                          |
| STATE                             | □                                                            |
| Enter state                       |                                                              |
| ZIP CODE                          | + Discover nonprofits by using the search field above and/or |
| METRO STATISTICAL AREA (MSA)      | + filters on the left.                                       |
| СІТҮ                              | +                                                            |
| COUNTY                            |                                                              |

You can then click **Edit** to add or change your profile information.

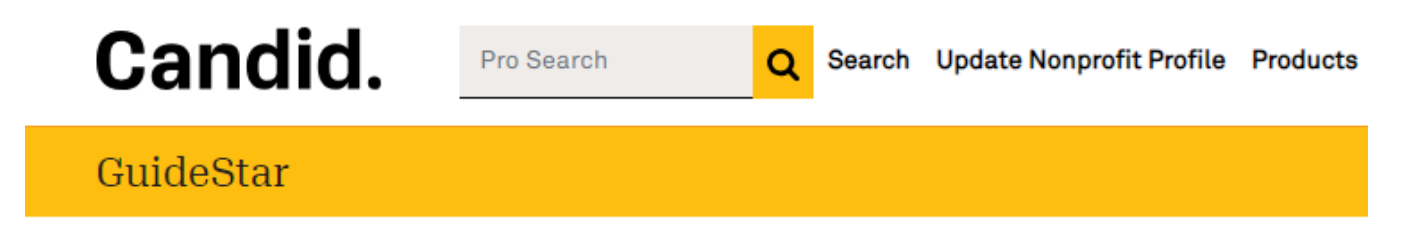

# Your organizations on GuideStar

1 organization

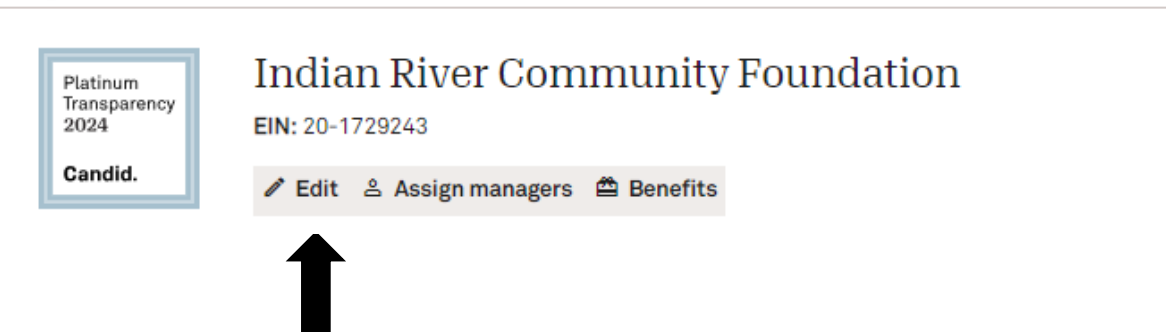

### Click on Step 1. Update at the top.

## Update Nonprofit Profile

Indian River Community Foundation Platinum

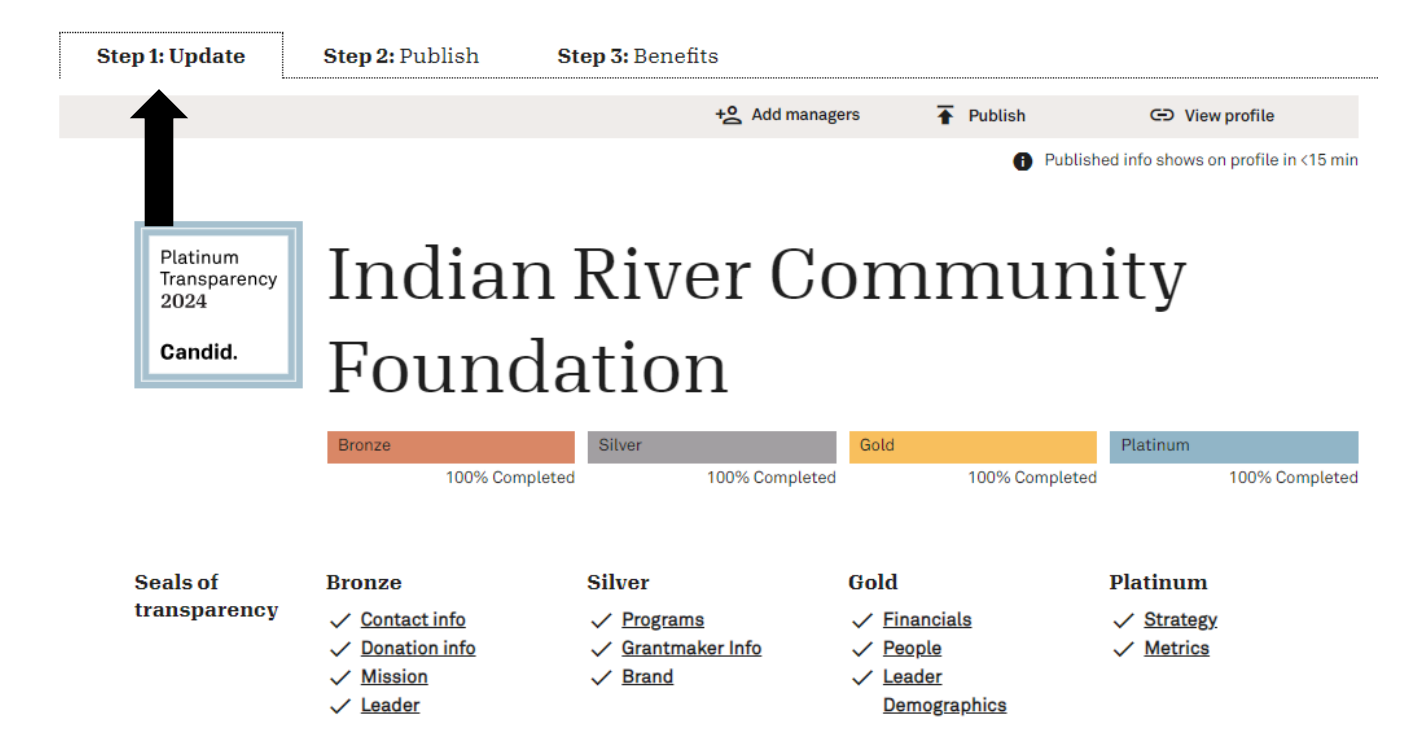

From here you can click on any of the different links like contact info or programs and start filling out your information. A description of all the information you can enter is listed below.

#### Bronze:

- Organization Name (registered with IRS)
- Main Mailing Address
- Organization's Main Phone Number
- Website
- Primary Contact
- Where to send donations
  - Legal Name and EIN for Payable Organization
- Mission Statement
  - o Brief Mission Statements
  - o Subject Areas
  - Target Populations
  - Additional Keywords

- Leadership and Staff
  - Information, LinkedIn, Title, Brief Biography

### Silver:

- Mission
  - Geographic area served, population served, description.
- Community Capital
  - $\circ\;$  Description of what you use donated money for and how it serves the community.
  - This is a good place to include some data on what has been done with funds you have been given.
- Community Knowledge and Resources
  - Description of the information about the Community that you use or publish to help your mission.
  - Any publications or information elsewhere can be put here.
- Logo
  - Upload a picture of your logo.
  - Tagline or slogan
- Social Medias
  - Facebook, Twitter, LinkedIn, YouTube, Instagram
- Photos and Videos
  - Any photos and videos you would like to upload.

### Gold:

- Financial Statement
  - You will need to upload your latest audited financial statement.
- Name your board chair(s)

### Platinum:

- Upload a strategic plan that was adopted within the past 5 years and applies to this year. You can also fill out the Charting Impact questions.
  - What is your organization aiming to accomplish?
  - What are your strategies for making this happen?
  - Describe your organization's capabilities for meeting your goals.
  - Describe your organization's progress.
- Share at least one metric from 2023.
  - Any sort of metric about your organization will do.
- External Evaluations of your organization

#### **Optional Additions to your Nonprofit Profile:**

- IRS Documents
- Founding information
- Board Practices
- A How we Listen Section.
- Awards and Memberships
- DEI Information
  - Leader, Board Members, Senior Staff, Staff and Equity strategies
- Other documents and Notes

When you are done entering your information and want to finish your profile (you can always come back and add more), click the **Publish** tab at the top.

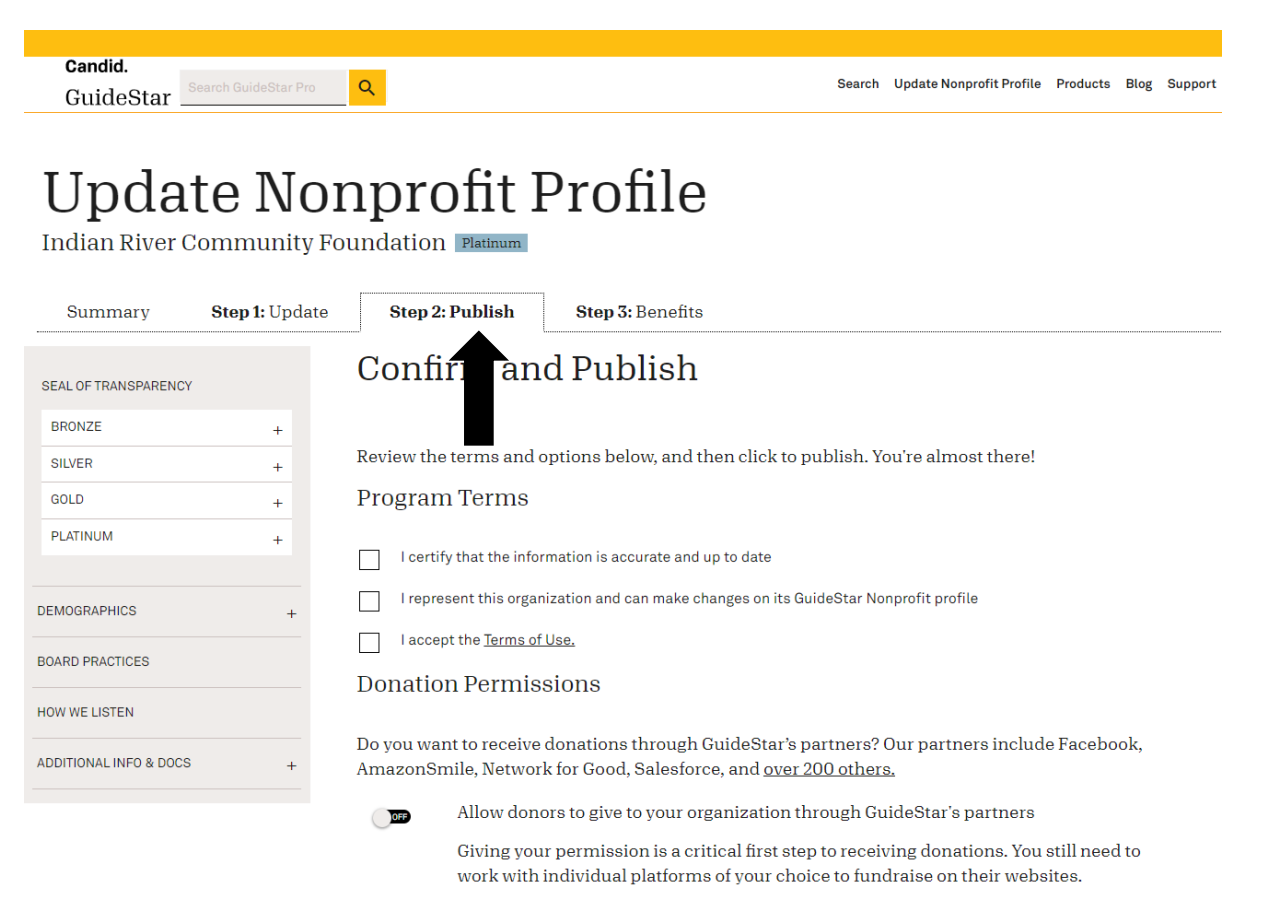

Then you just agree that the information is accurate and up to date and confirm that you represent the organization. To add a **Donate Button**, check off the three boxes at the top of the web page.

Under the Donation Permissions section, toggle "on" the option to allow your organization to receive donations.

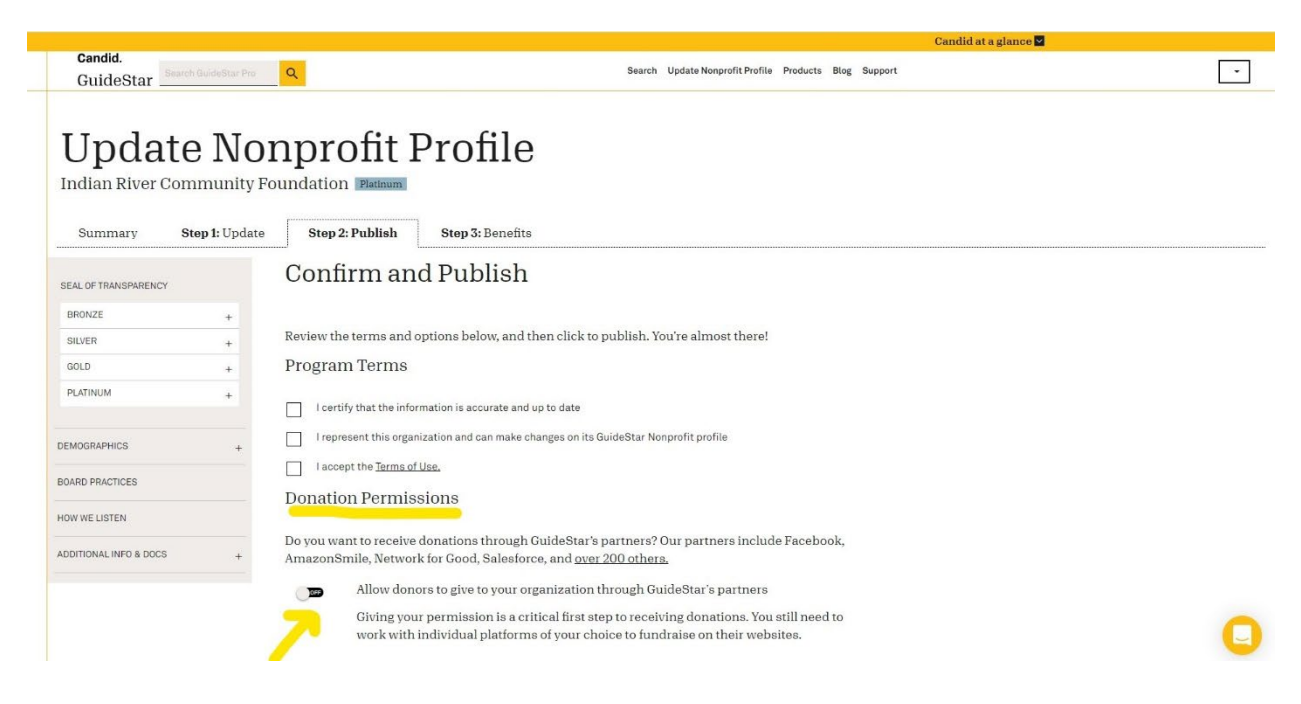

#### Select the Add Donate Button option.

|                        | Ŧ | L                                                                                                    | Uh Oh. Please Give Your                                                                                                    |
|------------------------|---|----------------------------------------------------------------------------------------------------|----------------------------------------------------------------------------------------------------|
|                        | + | Program Terms                                                                                                    | Permission                                                                                                    |
|                        | + | I certify that the information is                                                                                                    | A Donate Button on your GuideStar Nonprofit Profile<br>appears only if you also give your permission to                                                                                                    |
|                        | + | I represent this organization an                                                                                                    | receiving donations through our partners. NFG is one<br>of our <u>many partners</u> and relies on this setting to                                                                                                    |
|                        |   | Donation Permissions                                                                                                    | process donations.                                                                                                    |
|                        |   |                                                                                                    | Add Donate Button No, Thanks                                                                                                    |
| ADDITIONAL INFO & DOCS | + | Do you want to receive donatio<br>AmazonSmile, Network for Gor                                                                                                    |                                                                                                    |
|                        |   | Add a Donate Butto<br>By adding a Donate<br>A ToAYOS <u>Terms affue</u><br>The Terms of Use<br>distributing dona<br>a. Touse this denation tur<br>You will not copy,<br>Button on any oth<br>these terms or the | n to my GuideStar Nonprofit Profile<br>Button you agree:<br>Include a transaction fee and outline NFG's processes for<br>tions as a Donor Advised Fund.<br>Madept, transactibe, or marge the Donate Button or use the Do<br>adept, transactibe, or marge the Donate Button or use the Do<br>er website or property, including your website. Your violatio<br>e NFG Terms of Use may result in the revocation of your acce |
|                        |   |                                                                                                    |                                                                                                    |

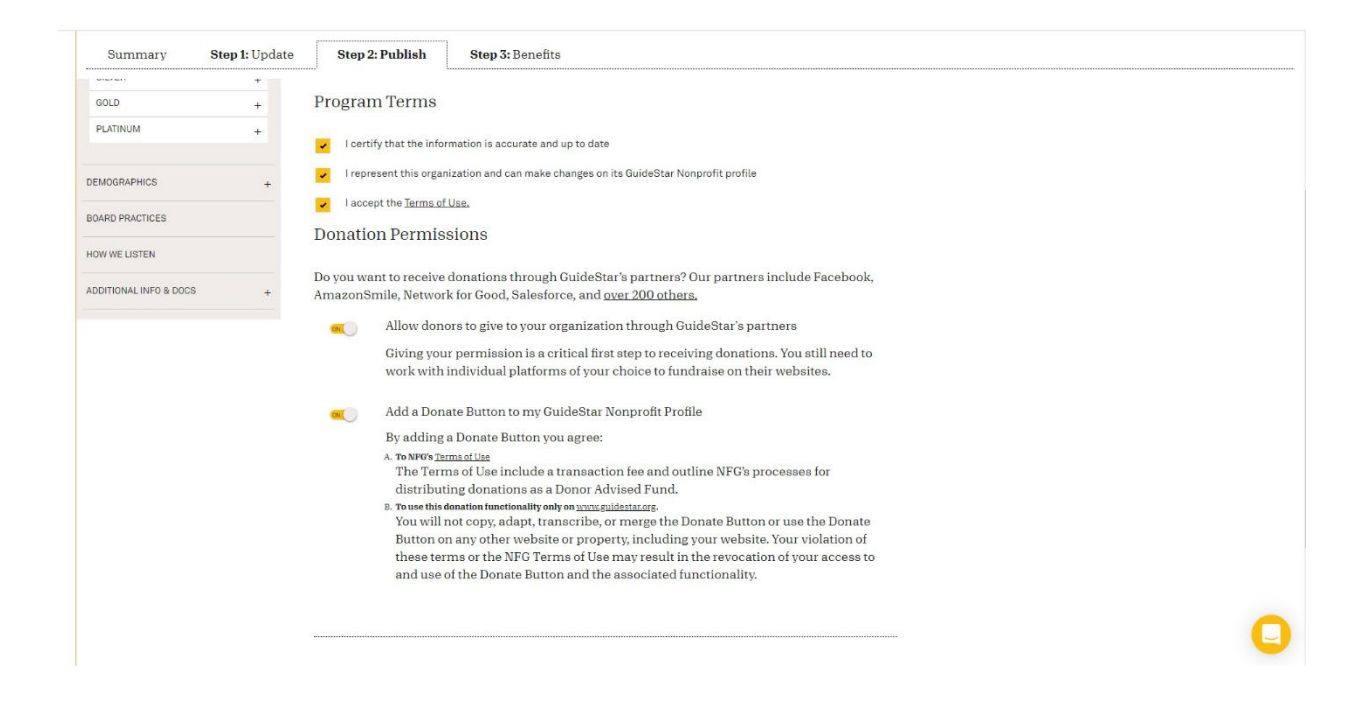

Click **Publish Now** to finalize your changes.

| ADDITIONAL INFO & DOCS + | Do you want to receive dona<br>AmazonSmile, Network for (                                                                                                    | Congratulations!<br>You're about to earn a 2022 Platinum Seal of Transparency                                                                                                    |  |  |
|--------------------------|----------------------------------------------------------------------------------------------------|----------------------------------------------------------------------------------------------------|--|--|
|                          | Allow donors to<br>Giving your pen<br>work with indiv                                                                                                    | Publish now Go Back                                                                                                    |  |  |
|                          | Add a Donate Bu<br>By adding a Don<br>*. To NYO Stema di<br>The Terms of U<br>distributing do<br>". To use this donated<br>You will not co<br>Button on any<br>these terms or<br>and use of the | <ul> <li>Add a Donate Button to my GuideStar Nonprofit Profile</li> <li>By adding a Donate Button you agree:</li> <li>* To NV'S <u>transmitiles</u></li> <li>The Terms of Use include a transaction fee and outline NFG's processes for distributing donations as a Donor Advised Fund.</li> <li>* To see this densite methematism by environmentary.</li> <li>You will not copy, adapt, transcribe, or merge the Donate Button or use the Donate Button of these terms or the NFG Terms of Use my closelic in the revocation of your vebsite. Your violation of these terms or the NFG Terms of Use may result in the revocation of your access to and use of the Donate Button and the associated functionality.</li> </ul> |  |  |
|                          | Publish now                                                                                                    |                                                                                                    |  |  |
| C                        | andid.                                                                                                    |                                                                                                    |  |  |

Congrats! Your Nonprofit profile is now live.

# Update Nonprofit Profile

| Step 1: Update                 | Step 2: Publish | n Step 3: Benefits                                                                                                    |                                  |
|--------------------------------|-----------------|----------------------------------------------------------------------------------------------------|----------------------------------|
| SEAL OF TRANSPARENCY<br>BRONZE | +               | Thanks for Updating!                                                                                                    | Bronze<br>Transparency<br>2024   |
| SILVER                         | +               | Thank you for updating your organization's profile on GuideStar and for your commitment to nonprofit transparency. Your                                                                                                    | Candid.                          |
| GOLD                           | +               | information will appear on GuideStar within 24 hours.                                                                                                    |                                  |
| PLATINUM                       | +               | Have you submitted all the information required for the Bronze, Silver, Gold, or Platinum participation level? Find out                                                                                                    | Silver<br>Transparency<br>2024   |
| DEMOGRAPHICS                   | +               | more about the <u>Requirements and Benefits</u> for each profile level.                                                                                                    | Candid.                          |
| BOARD PRACTICES                |                 | When you've reached the Bronze, Silver, Gold, or Platinum participation level, the "Benefits" link will be available on your <u>Update Nonprofit Profile</u> page. The Benefits page gives you access to a tool kit to promote your profile, and many more | Gold<br>Transparency<br>2024     |
| EQUITY STRATEGIES              |                 | benehts. We'll be adding more to this page, so visit often!                                                                                                    | Candid.                          |
| HOW WE LISTEN                  |                 |                                                                                                    |                                  |
| ADDITIONAL INFO & DOCS         | +               |                                                                                                    | Platinum<br>Transparency<br>2024 |
|                                |                 |                                                                                                    | Candid.                          |
|                                |                 |                                                                                                    |                                  |

Updates will appear on your profile within 24 hours after publishing.